Nuevo Aprendiz

Nueva cita

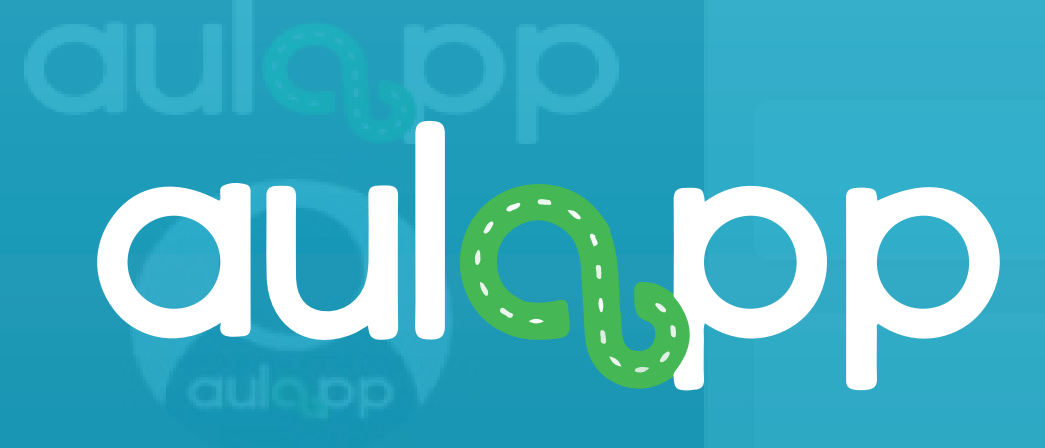

#### \*\*\*\* ALERTA! INFORMACIÓN DE INTERÉS \*\*\*\* En estos momente Cargue De Horas Manual los en el sistema y podrán ser utilizados por el Centro. Por Cargue De Horas Manual, que el recurso esté disponible para el agendamiento y utilización.

Así mismo, deberán ser normalizados en los próximos 7 días, de lo contario serán inactivados por el sistema.

Bienvenido al instructivo Aulapp, esta guía le ayudará a comprender el proceso y las condiciones para realizar el cargue de horas de manera manual para las clases de teoría, práctica taller y exámenes lea atentamente y siga cada instrucción.

#### -

# Información importante

Para realizar este proceso debe cumplir con las siguientes condiciones.

- 1. El cargue manual debe ser autorizado por el área administrativa de la plataforma Aulapp.
- 2. El aprendiz debe estar creado y activo en la plataforma.
- 3. El aprendiz debe estar inscrito en la clase teórica o practica de taller.
- 4. El aprendiz debe tener agendada la practica manejo o los exámenes.

## Contenido

1

Cargue manual de prácticas de manejo, exámenes teóricos y 2. exámenes prácticos en fechas pasadas.....

Casos que se presentan al realizar el cargue manual..... .18 3.

# 14

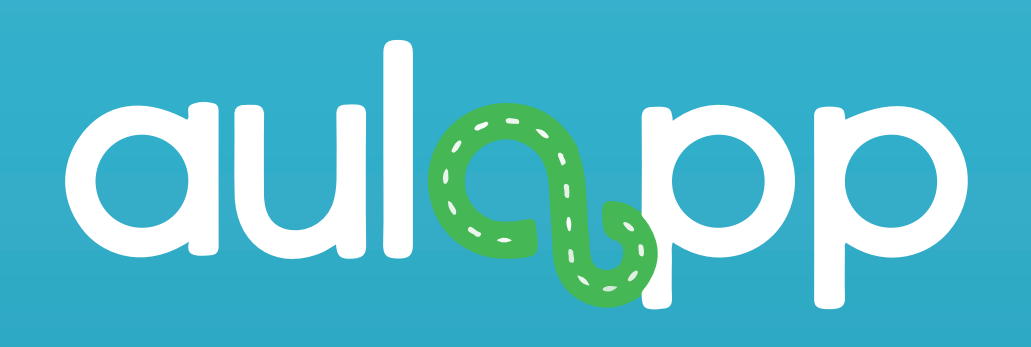

# Cargue manual de clases teóricas y practicas de taller.

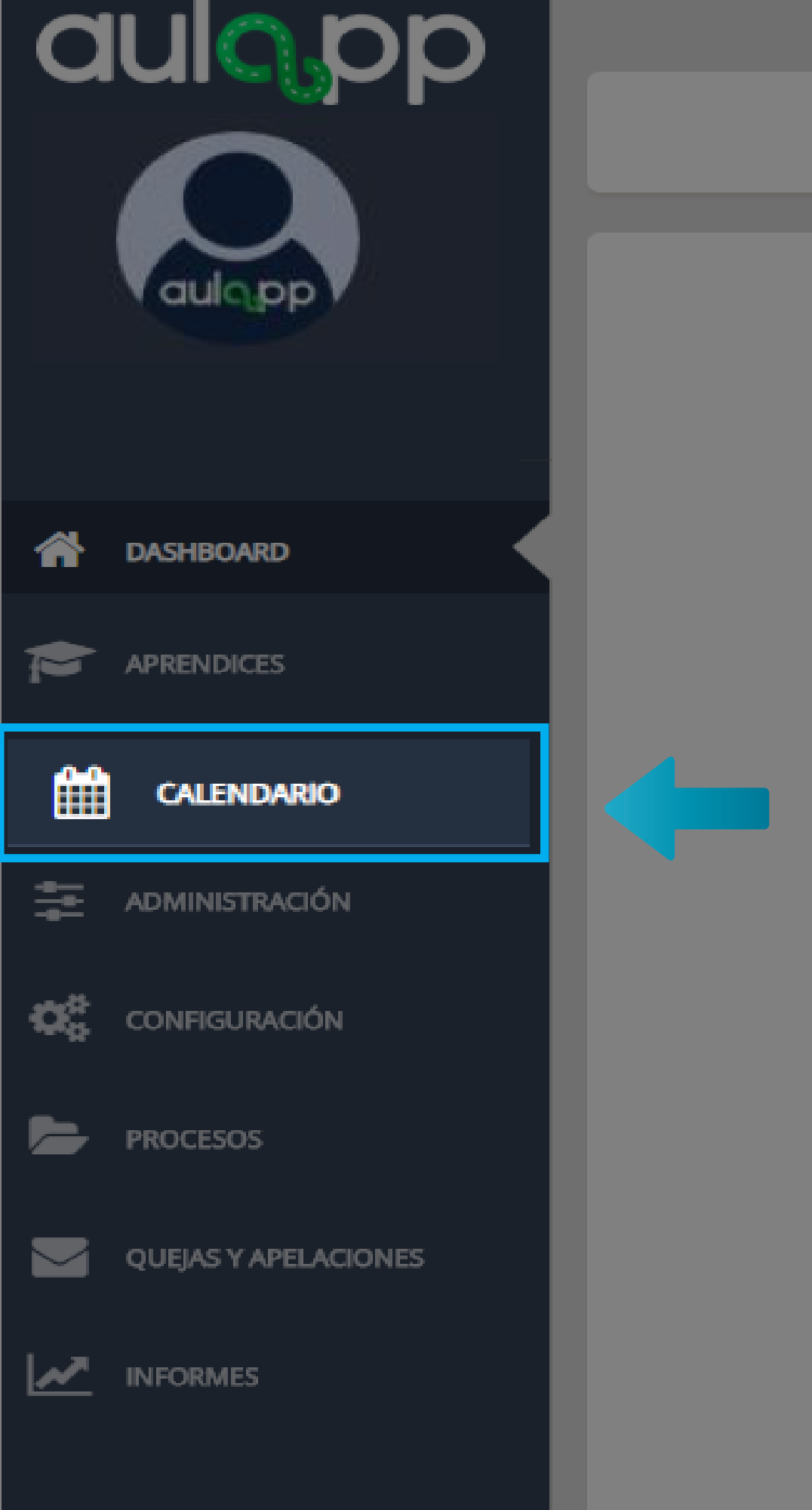

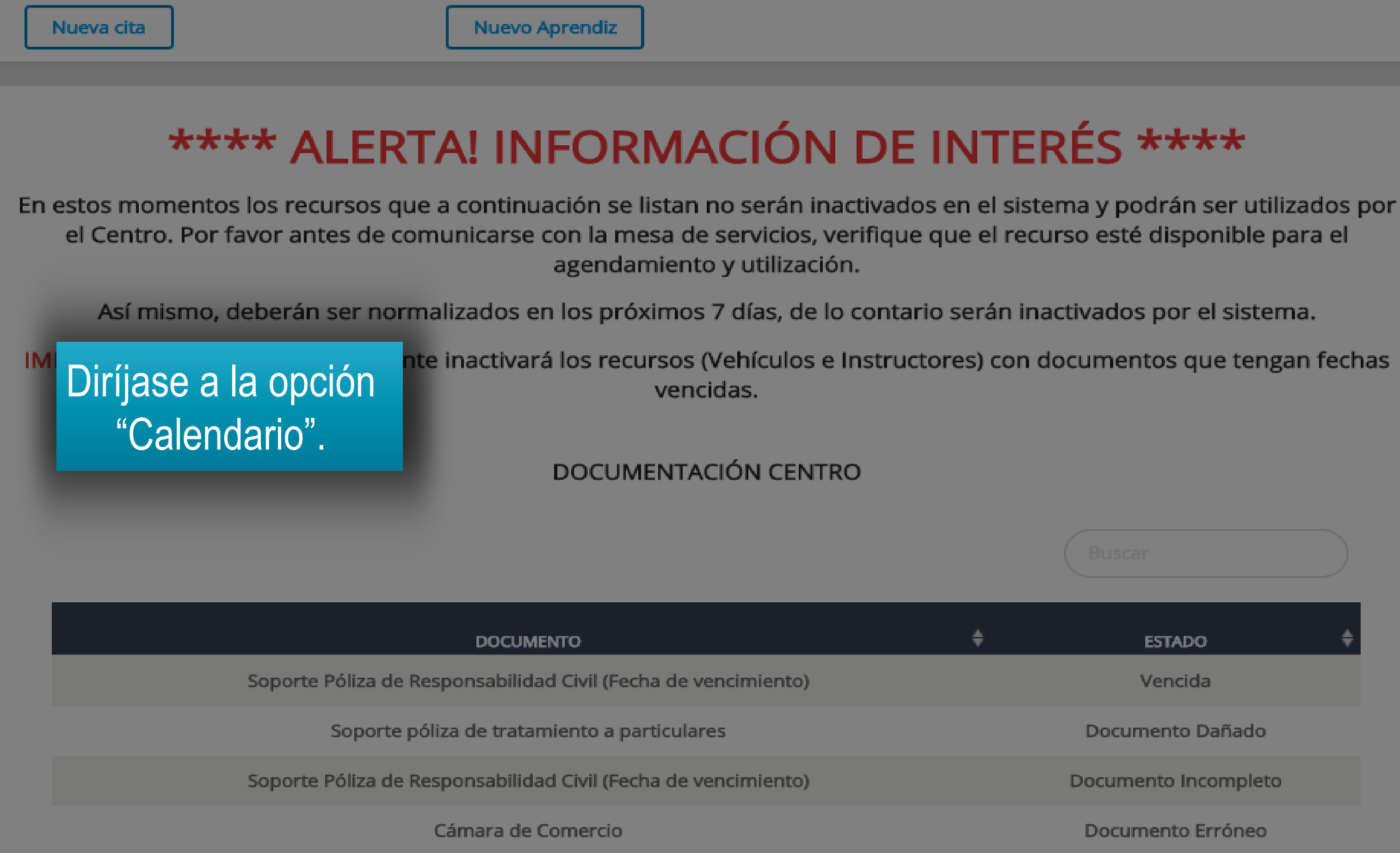

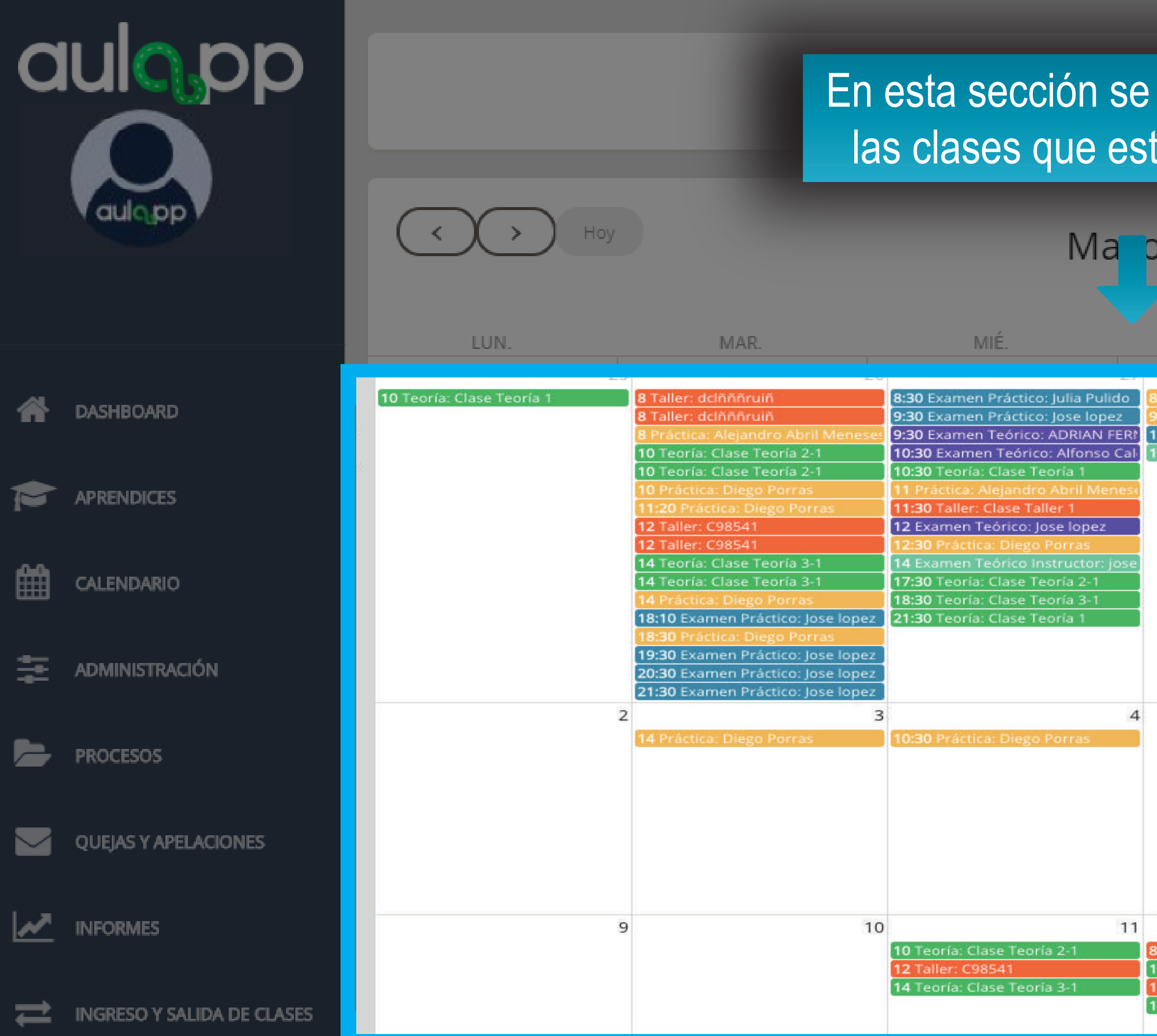

| e mostrarán tod<br>tán agendadas                                                                                                    | as<br>Desde                                                                                                    | e 04/05/2020 Hasta 11/0                                                                                 | 5/2020 Q                                                                                                |
|----------------------------------------------------------------------------------------------------|----------------------------------------------------------------------------------------------------|----------------------------------------------------------------------------------------------------|----------------------------------------------------------------------------------------------------|
| o 2020                                                                                                    |                                                                                                    | Listado Mes                                                                                             | Semana Día                                                                                              |
| 8 Práctica: jose grijalba<br>9 Práctica: LAURA ANGELICA ORJUE<br>10 Examen Práctico: Julia Pulido<br>11 Examen Teórico Instructor: Alfo | 15 Práctica: OMAR ALEJANDRO BO<br>16 Práctica: jose luis grijalba<br>17:30 Práctica: OMAR ALEJANDRO I<br>18 Práctica: OMAR ALEJANDRO BO                                                                                                    | 8 Examen Teórico: Alfonso Calero E<br>8 Práctica: jose grijalba<br>9 Examen Práctico: Julia Pulido      |                                                                                                    |
| 12                                                                                                    | 6<br>8 Práctica: jose luis grijalba<br>11 Práctica: jose luis grijalba<br>12 Práctica: Diego Porras<br>13 Práctica: Alejandro Abril Menese<br>14:30 Examen Práctico: Jose lopez<br>15:30 Práctica: Alejandro Abril Men<br>16:30 Práctica: jose luis grijalba<br>17:30 Práctica: jose luis grijalba<br>19 Examen Práctico: Jose lopez<br>22 Práctica: jose luis grijalba | 7                                                                                                    |                                                                                                    |
| 8 Taller: dclňňňruiň<br>10 Teoría: Clase Teoría 2-1<br>12 Taller: C98541<br>14 Teoría: Clase Teoría 3-1                                 | 8 Taller: dclňňňruiň<br>10 Teoría: Clase Teoría 2-1<br>12 Taller: C98541<br>14 Teoría: Clase Teoría 3-1                                                                                                    | 8 Taller: dclňňňruiň<br>10 Teoría: Clase Teoría 2-1<br>12 Taller: C98541<br>14 Teoría: Clase Teoría 3-1 | 8 Taller: dclňňňruiň<br>10 Teoría: Clase Teoría 2-1<br>12 Taller: C98541<br>14 Teoría: Clase Teoría 3-1 |

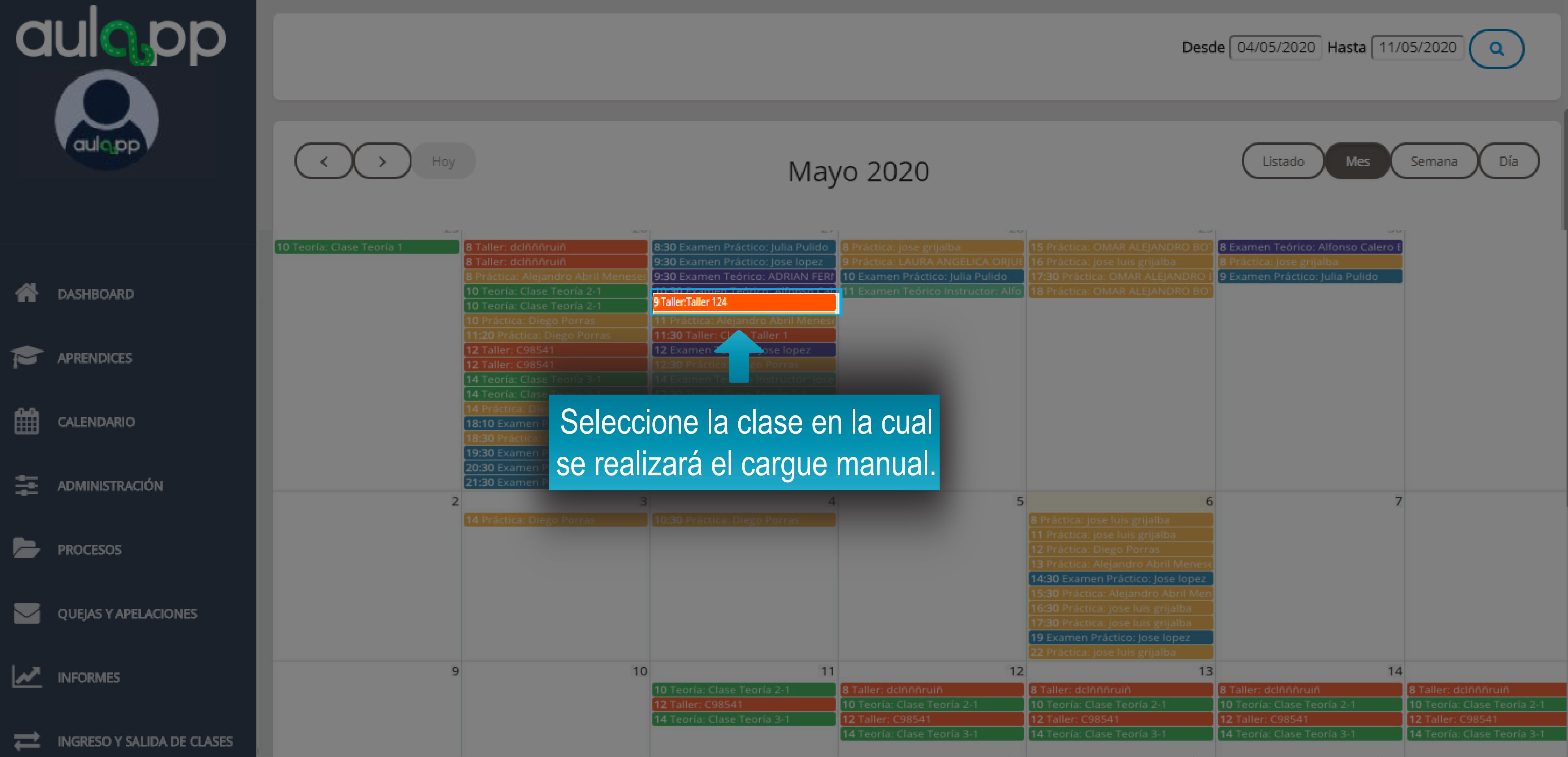

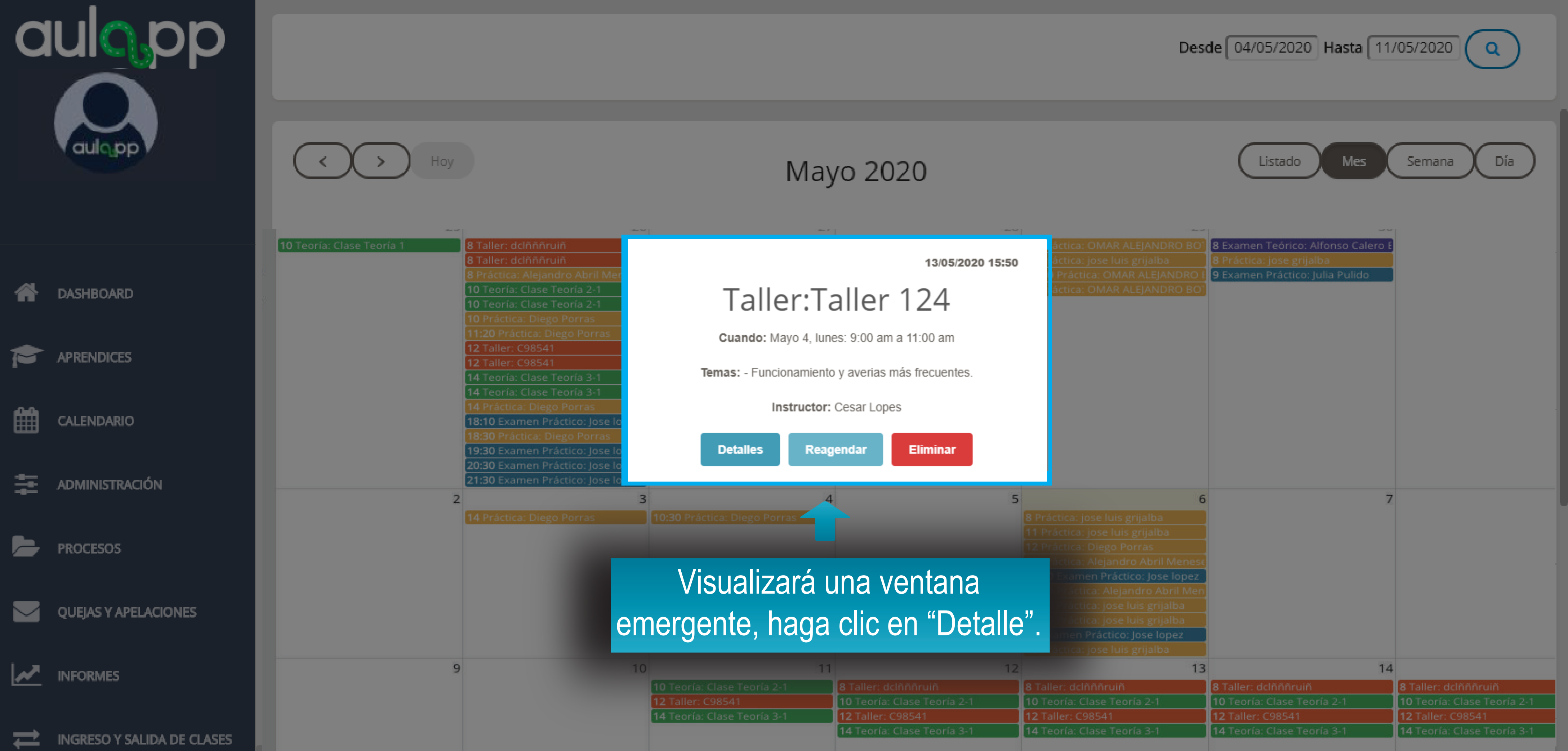

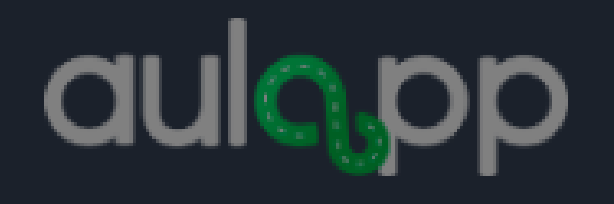

DASHBOARD **\*** 

APRENDICES

雦 CALENDARIO

🔁 ADMINISTRACIÓN

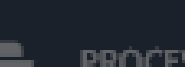

PROCESOS

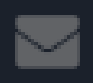

QUEJAS Y APELACIONES

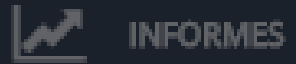

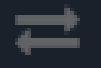

INGRESO Y SALIDA DE CLASES

| NOMBRE                      | ¢  |
|-----------------------------|----|
| Juan Perez                  | 2  |
| Edgar Ramirez               | 8  |
| Kylian Mbappe               | 1. |
| Jose lopez                  | н  |
| jose grijalba               | 4  |
| Cristian Camilo Martinez    | A  |
| jose luis juan              | 1  |
| Edgar Lopez                 | 1: |
| Julian Andres Mayorga Rojas | 1  |

#### Agregar cita manualmente

Documento:

En esta sección podrá visualizar los aprendices inscritos a la clase.

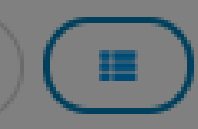

| NÚMERO DE DOCUMENTO | ¿ASISTIÓ? ♦ |
|---------------------|-------------|
| 2222222             | No          |
| 7777777             | No          |
| 51515897            | No          |
| 1202151             | No          |
| 56654654654         | No          |
| 1049632148          | No          |
| 05680222            | No          |
| 223339              | No          |
| 098676227           | No          |

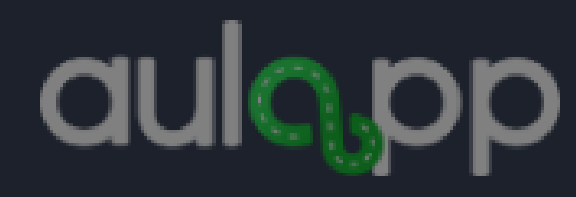

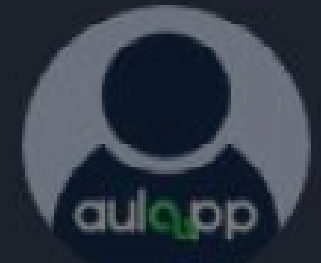

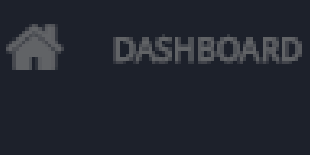

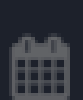

CALENDARIO

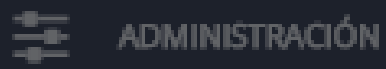

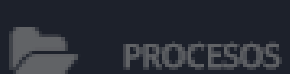

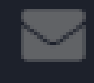

ニ

QUEJAS Y APELACIONES

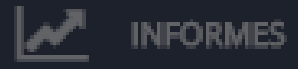

INGRESO Y SALIDA DE CLASES

#### Información de la Inscripción

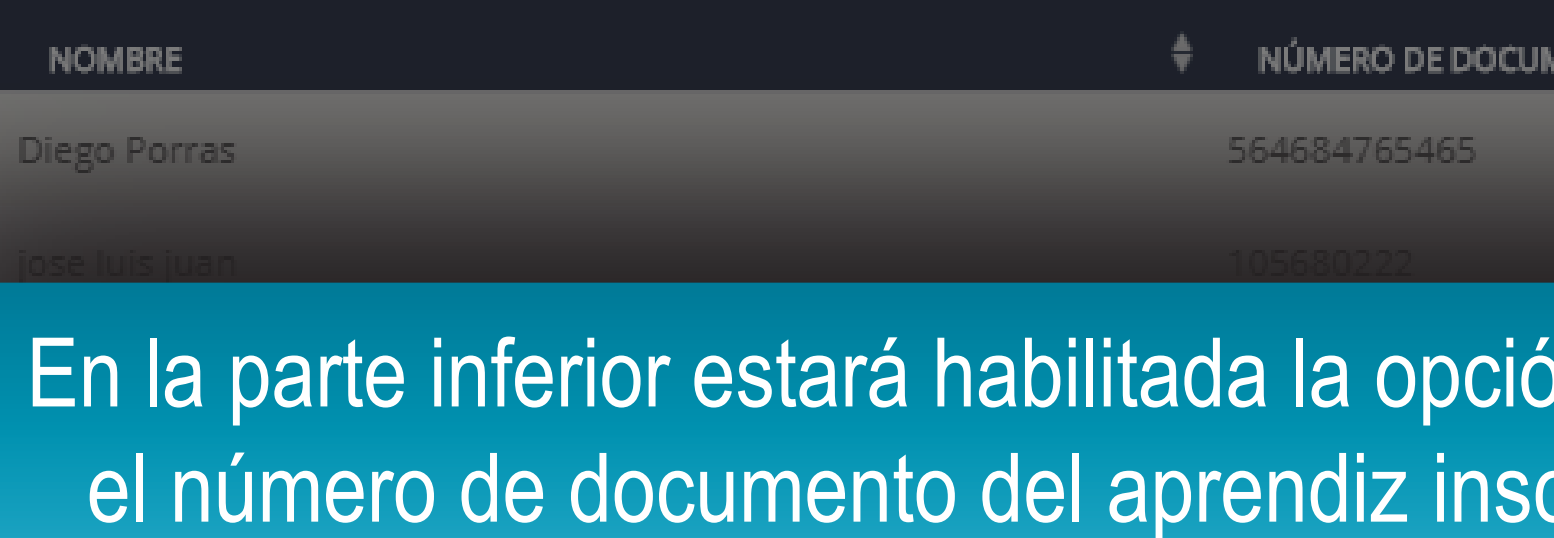

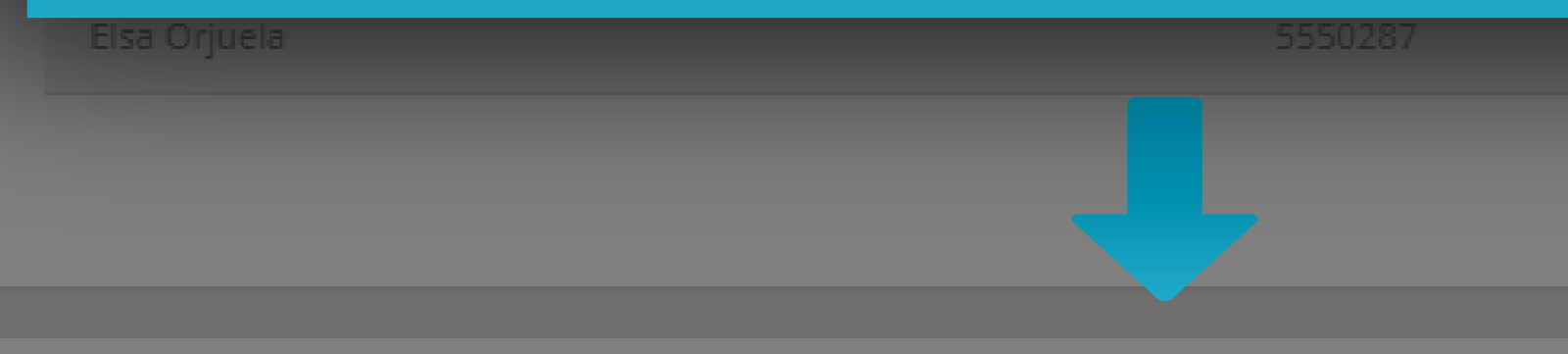

### Agregar cita manualmente

Documento:

| UMENTÓ                      |    | ÷ |
|-----------------------------|----|---|
|                             | No |   |
|                             | No |   |
| ón de cargue manual, digite | No |   |
| scrito y presione "Buscar". | No |   |
|                             | No |   |

| _ |       |   |   |
|---|-------|---|---|
|   | -     |   | - |
|   | - L   |   |   |
|   | <br>_ | _ |   |

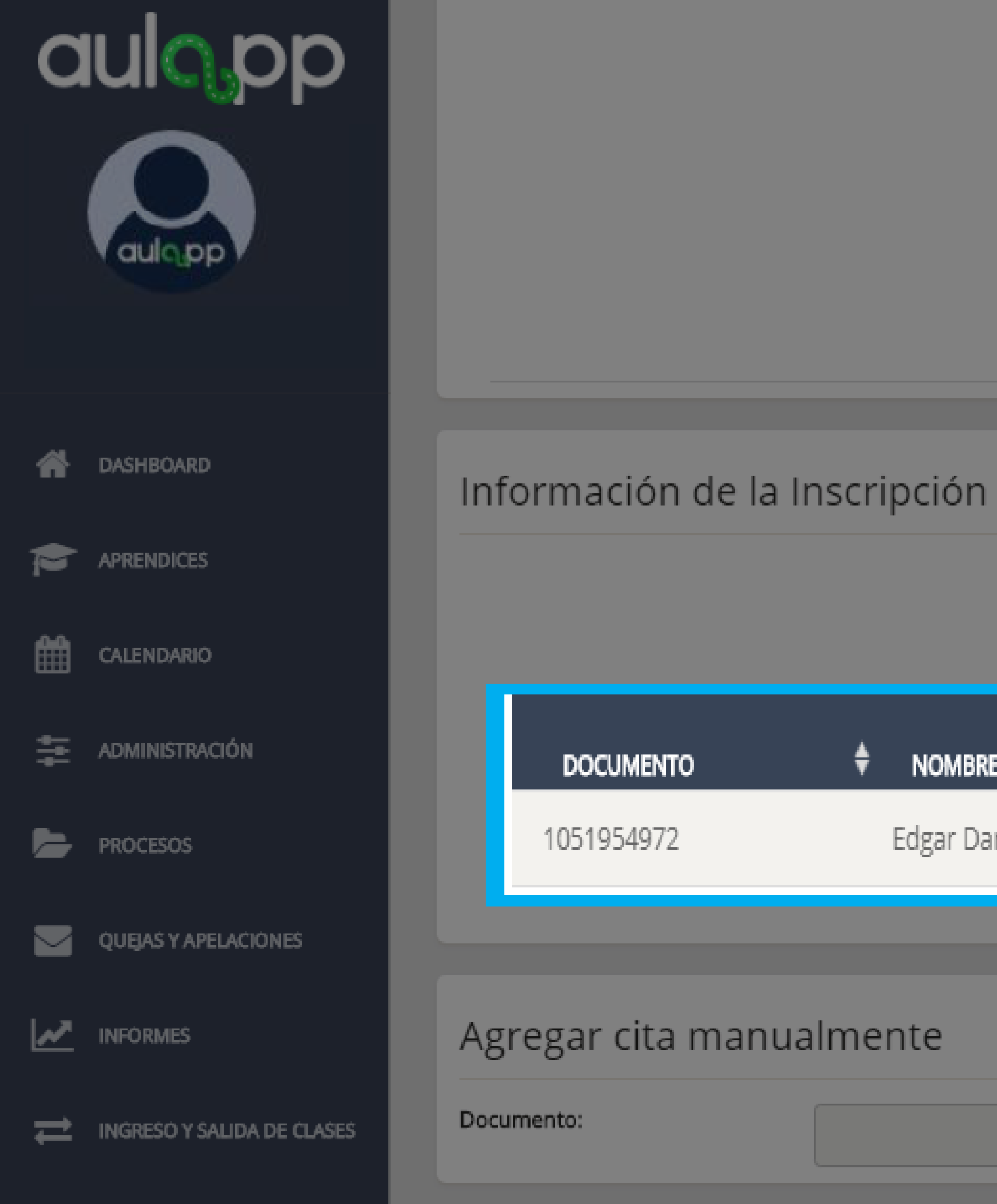

| DOCUMENTO  | ŧ | NOMBRE                             |
|------------|---|------------------------------------|
| 1051954972 |   | Edgar Daniel Abril Meneses Cardozo |

#### No se encontraron registros

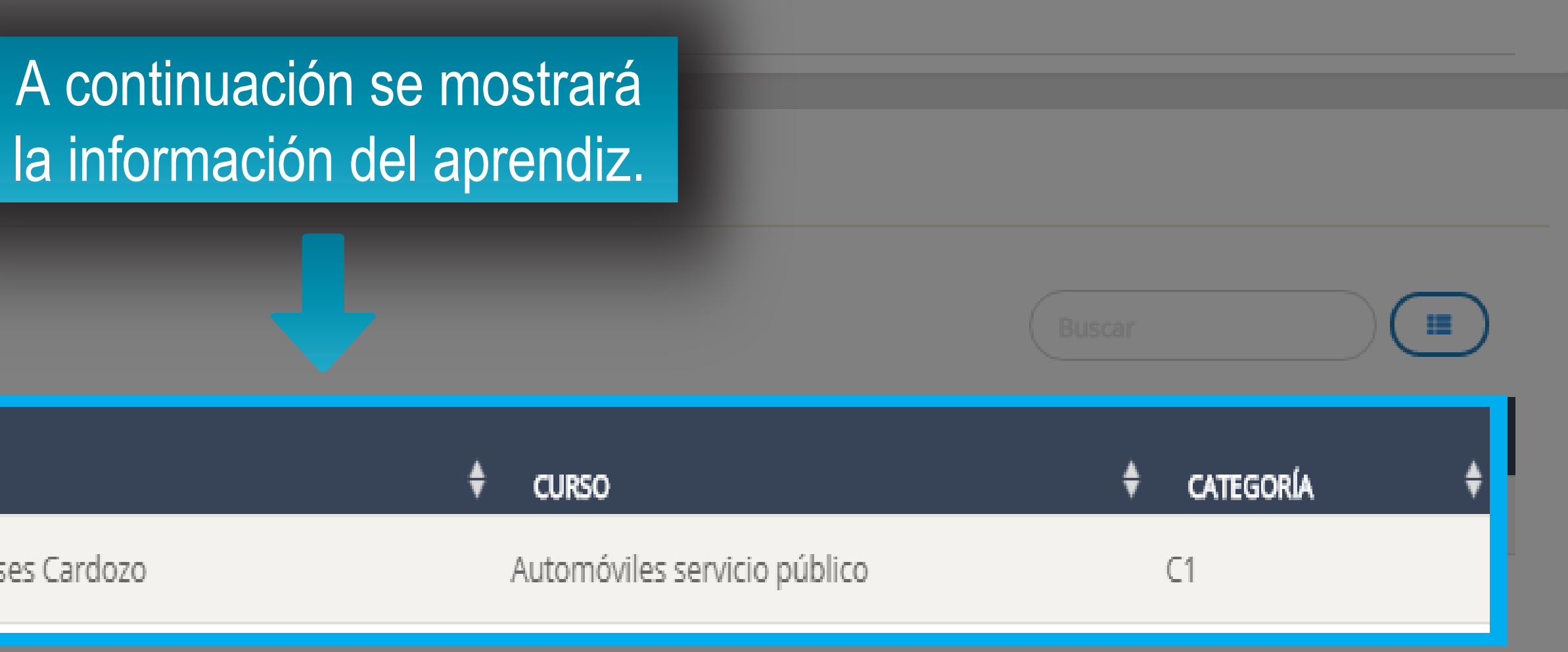

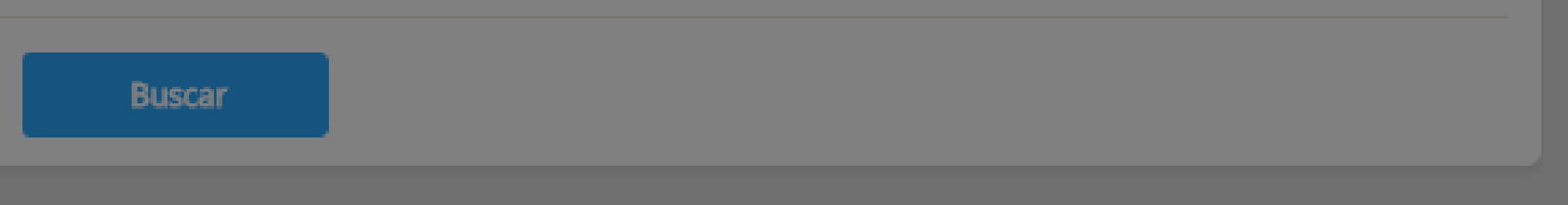

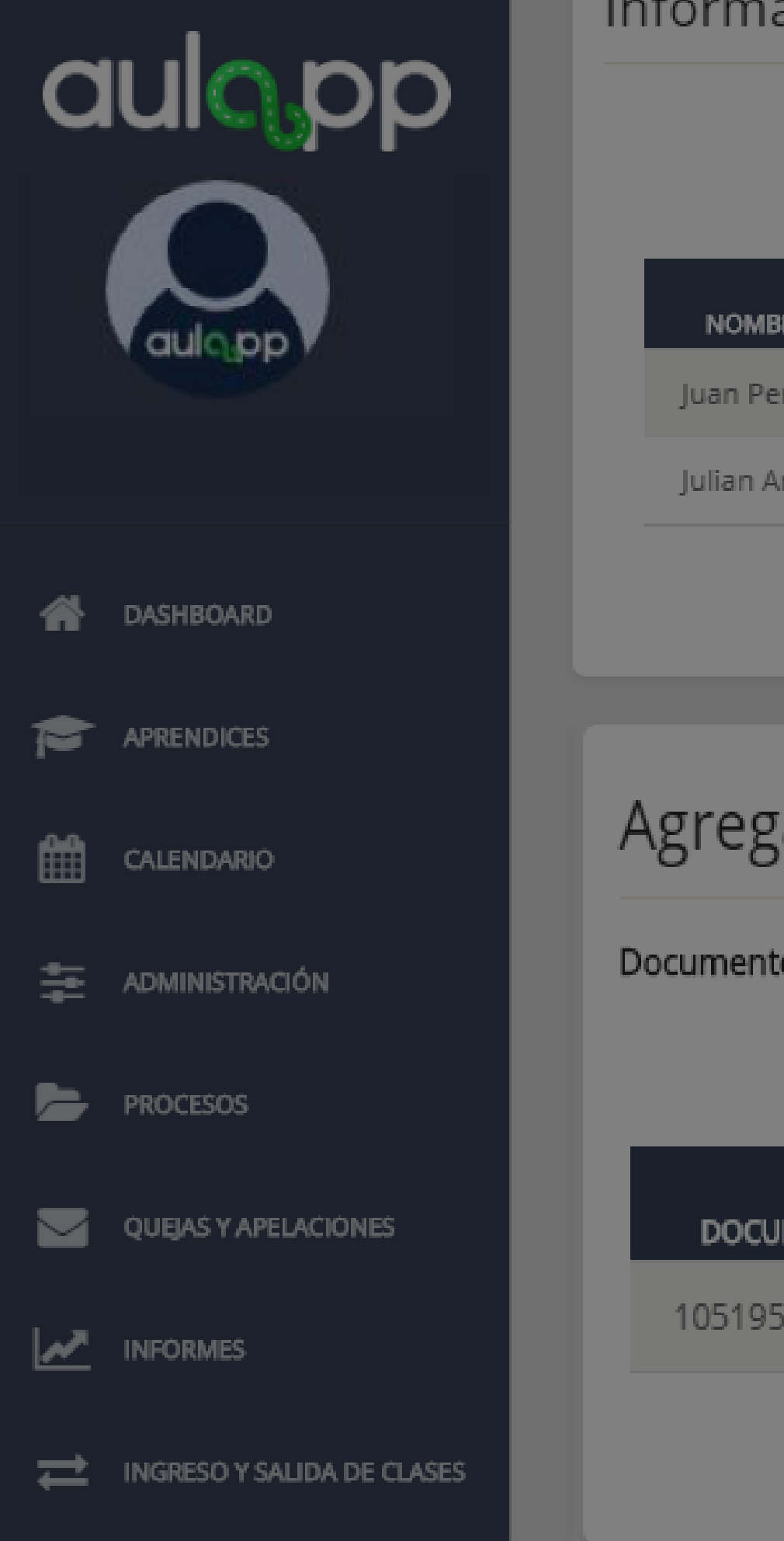

#### Información de la Inscripción

| NOMBRE                      | ŧ | NÚN   |
|-----------------------------|---|-------|
| Juan Perez                  |   | 22222 |
| Julian Andres Mayorga Rojas |   | 10986 |
|                             |   |       |

### Agregar cita manualmente

| Documento: | 1051954972                         |
|------------|------------------------------------|
| DOCUMENTO  | ♦ NOMBRE                           |
| 1051954972 | Edgar Daniel Abril Meneses Cardozo |
|            |                                    |

| ÚMERO DE DOCUMENTO | ♦ ¿ASISTIÓ? | ¢ |
|--------------------|-------------|---|
| 222222             | Sí          |   |
| 8676227            | No          |   |
|                    |             |   |

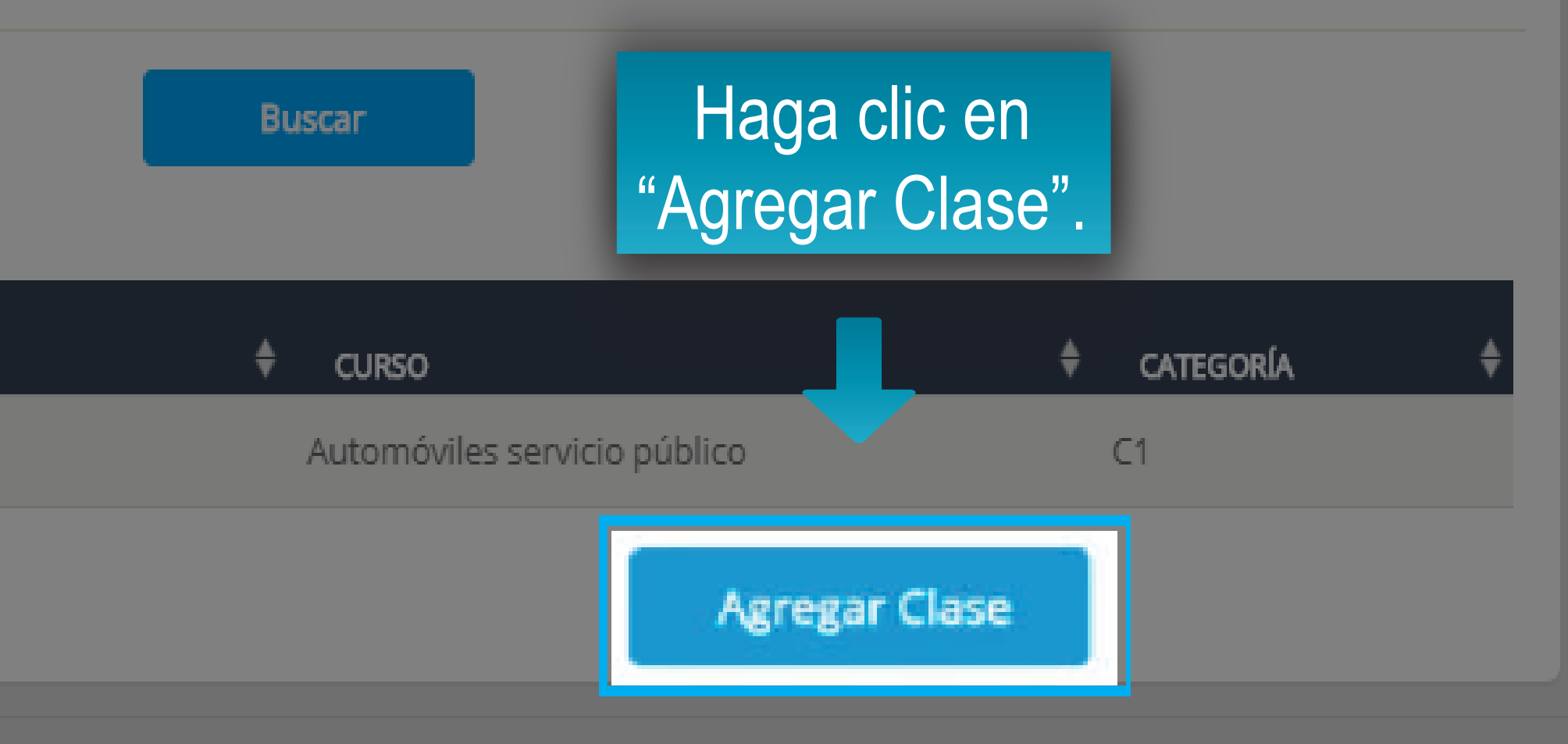

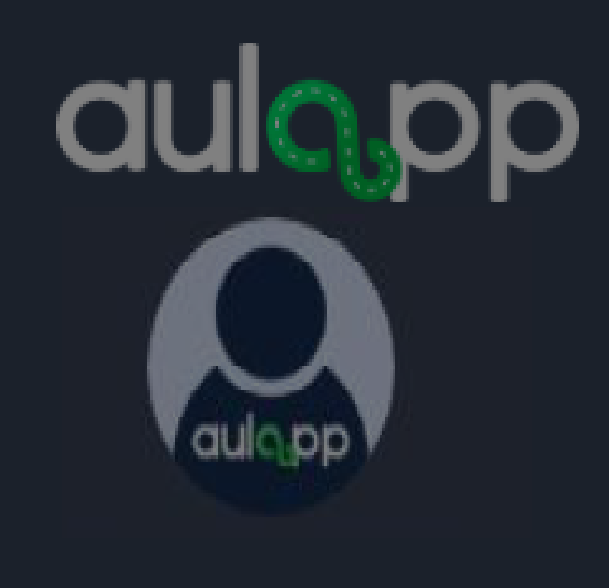

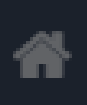

#### DASHBOARD

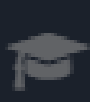

#### APRENDICES

CALENDARIO

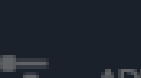

\Xi ADMINISTRACIÓN

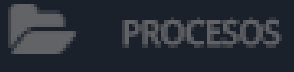

QUEJAS Y APELACIONES

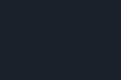

 $\sim$ 

#### 

INGRESO Y SALIDA DE CLASES

Angela Meneses

Alejandra Menendez

Elsa Orjuela

Cristian Camilo Martinez

Juan Perez

Kylian Mbappe

Julian Andres Mayorga Rojas

Edgar Daniel Abril Meneses Cardozo

#### Agregar cita manualmente

| Documento: | 105195497 |
|------------|-----------|
| DOCUMENTO  | ♦ NOMBRE  |
| 1051954972 | Edgar Da  |

### El siguiente mensaje emerg clase ya ha sido cargada al

SUPERTRA

#### Avance actu

La actualización fue exitosa. Le informar cargue es manual y será reportada a la S Transporte

niel Abril Meneses Cardozo

Aceptar

| 105514021                                                          |                    | NO          |   |
|--------------------------------------------------------------------|--------------------|-------------|---|
| jente le indicará (                                                | que la             | No          |   |
| l avance del apre                                                  | endiz.             | No          |   |
| A1049632148                                                        |                    | No          |   |
| 22222222                                                           |                    | Sí          |   |
| 151515897                                                          |                    | No          |   |
| 15/05/2020 18:44                                                   |                    | No          |   |
|                                                                    |                    | No          |   |
|                                                                    |                    |             |   |
| ADO<br>INSPORTE                                                    |                    |             |   |
| alizado                                                            |                    |             |   |
| imos que esta transacción de<br>Superintendencia de Puertos y<br>; |                    |             |   |
|                                                                    |                    |             |   |
| ♦ CURSO                                                            |                    | 🗘 CATEGORÍA | ŧ |
| Automóvile                                                         | s servicio público | C1          |   |
|                                                                    | Agregar Clase      |             |   |
|                                                                    |                    |             |   |

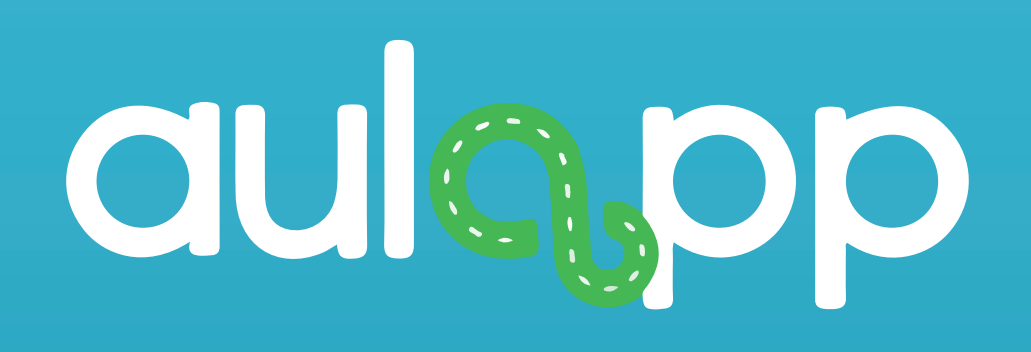

# Cargue manual de prácticas de manejo, exámenes teóricos y exámenes prácticos.

# Realice el mismo proceso desde la página 5 hasta la 8 al finalizar diríjase a la página 16.

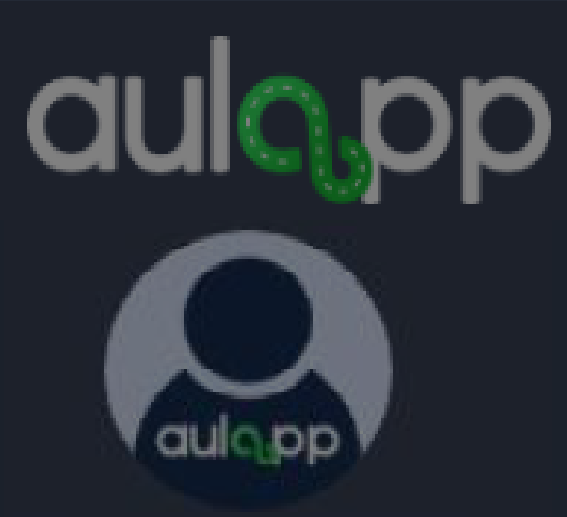

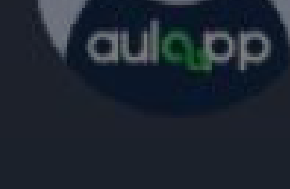

ASHBOARD

| Ĥ |  |  |
|---|--|--|
|   |  |  |

P APRENDICES

雦 CALENDARIO

🚈 ADMINISTRACIÓN

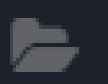

ᆍ

PROCESOS

QUEJAS Y APELACIÓNES  $\langle$ 

M INFORMES

INGRESO Y SALIDA DE CLASES

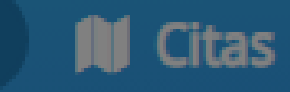

Fecha

Hora.

Hora

Tipo o

Catego

Vehícu

Instruc

Aprend

Clase Examen Práctico 04/05/2020

#### Información de la Cita

| gen<br>gen | En la parte inferior estará habilitada la op<br>manual por defecto estará el número de<br>aprendiz, haga clic en "Agregar ( |
|------------|----------------------------------------------------------------------------------------------------|
| Cla        | Se. Examen Fracuco                                                                                                    |
| ria:<br>o: | FDS-417                                                                                                    |
| tor:       | CARLOS MEDINA RIAÑO                                                                                                    |
| liz:       | SUZANI LAUDIA INSU CALDE                                                                                                    |
|            |                                                                                                    |

#### Agregar cita manualmente

Documento:

1057600378

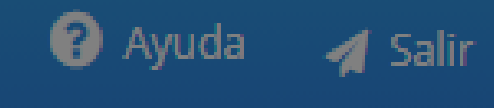

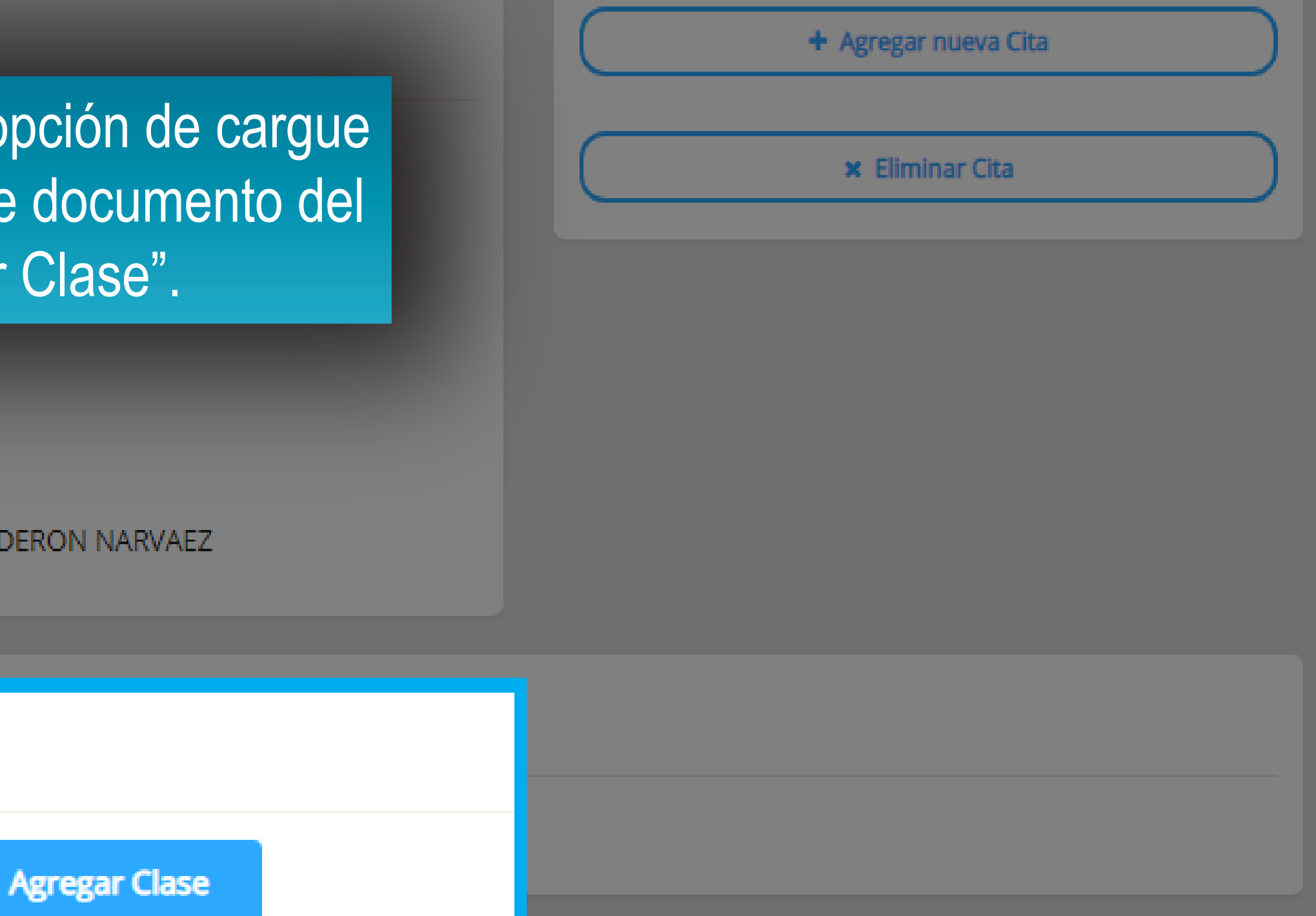

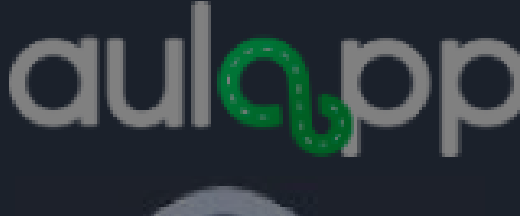

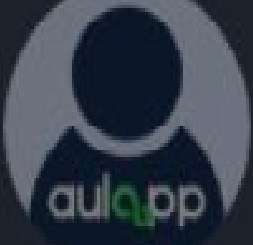

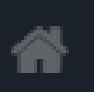

DASHBOARD

APRENDICES

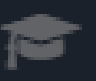

雦

CALENDARIO

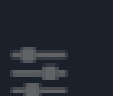

ADMINISTRACIÓN

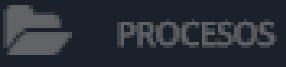

QUEJAS Y APELACIÓNES

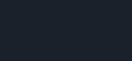

 $\sim$ 

그

 $\sim$ INFORMES

INGRESO Y SALIDA DE CLASES

Citas

## El siguiente mensaje emergente le indicará que la práctica de manejo o examen se ha cargado al avance del aprendiz.

#### Información de la Cita

#### Fecha:

Hora Agendada de Inicio: Hora Agendada de Finalización: Tipo de Clase: Dirección Aula: Categoría: Vehículo: Instructor: Aprendiz:

#### Agregar cita manualmente

| Do | cun | nen | to: |
|----|-----|-----|-----|
|    |     |     |     |

#### 18/05/2020

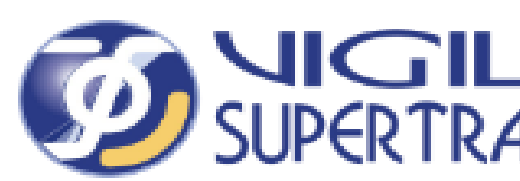

#### Avance actualizado

La actualización fue exitosa. Le informamos que esta transacción de cargue es manual y será reportada a la Superintendencia de Puertos y Transporte

| 1.1 | -    | - 1 | 10.0 | 1621 | 1.0 |
|-----|------|-----|------|------|-----|
| - 2 | - 22 | -   |      |      |     |
|     |      |     |      |      |     |

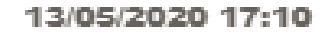

## SUPERTRANSPORTE

| + Agregar nueva Cita |
|----------------------|
| × Eliminar Cita      |
|                      |
|                      |
|                      |
|                      |
|                      |

Avuda

ᆀ Salir

Agregar Clase

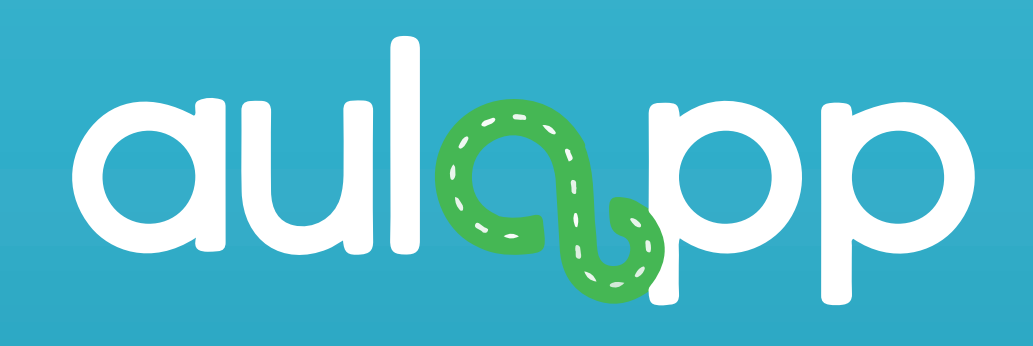

## Casos que se presentan al realizar el cargue de horas manualmente.

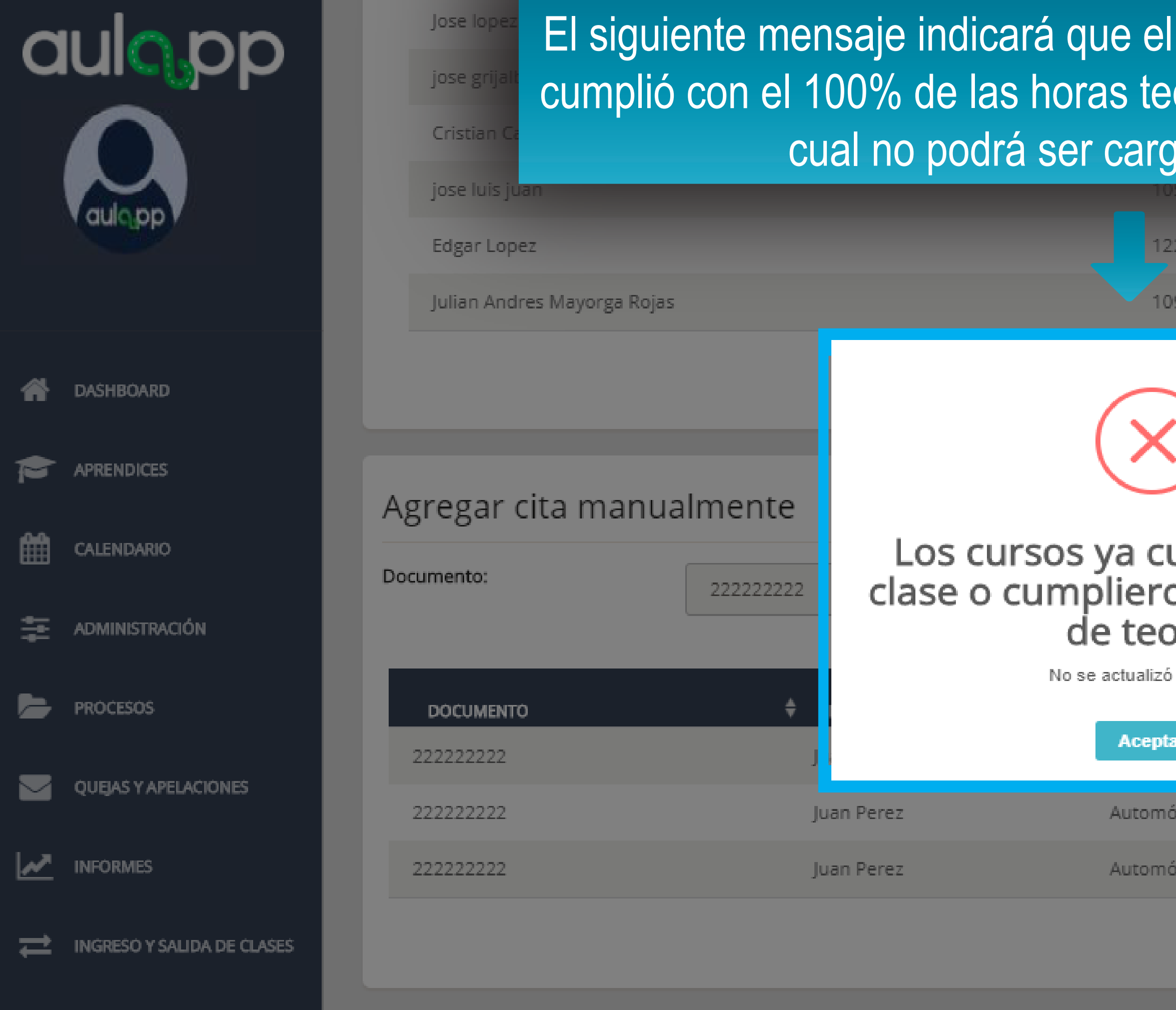

| aprendiz ya realizo esta clase o<br>oricas o practicas de taller por lo<br>gada en el avance. |               |   | No<br>No  |       |
|-----------------------------------------------------------------------------------------------|---------------|---|-----------|-------|
| )5680222                                                                                      |               |   | No        |       |
| 223339                                                                                        |               |   | No        |       |
| )98676227                                                                                     |               |   | Sí        |       |
| 15/05/2020 23:01                                                                              |               |   |           |       |
| uentan con la<br>on con el 100%<br>oría.                                                      |               |   |           |       |
|                                                                                               |               | ŧ | CATEGORÍA | <br>ŧ |
| ar                                                                                            |               |   | A2        |       |
| óviles servicio particular                                                                    |               |   | B1        |       |
| óviles servicio público                                                                       |               |   | C1        |       |
|                                                                                               | Agregar Clase |   |           |       |

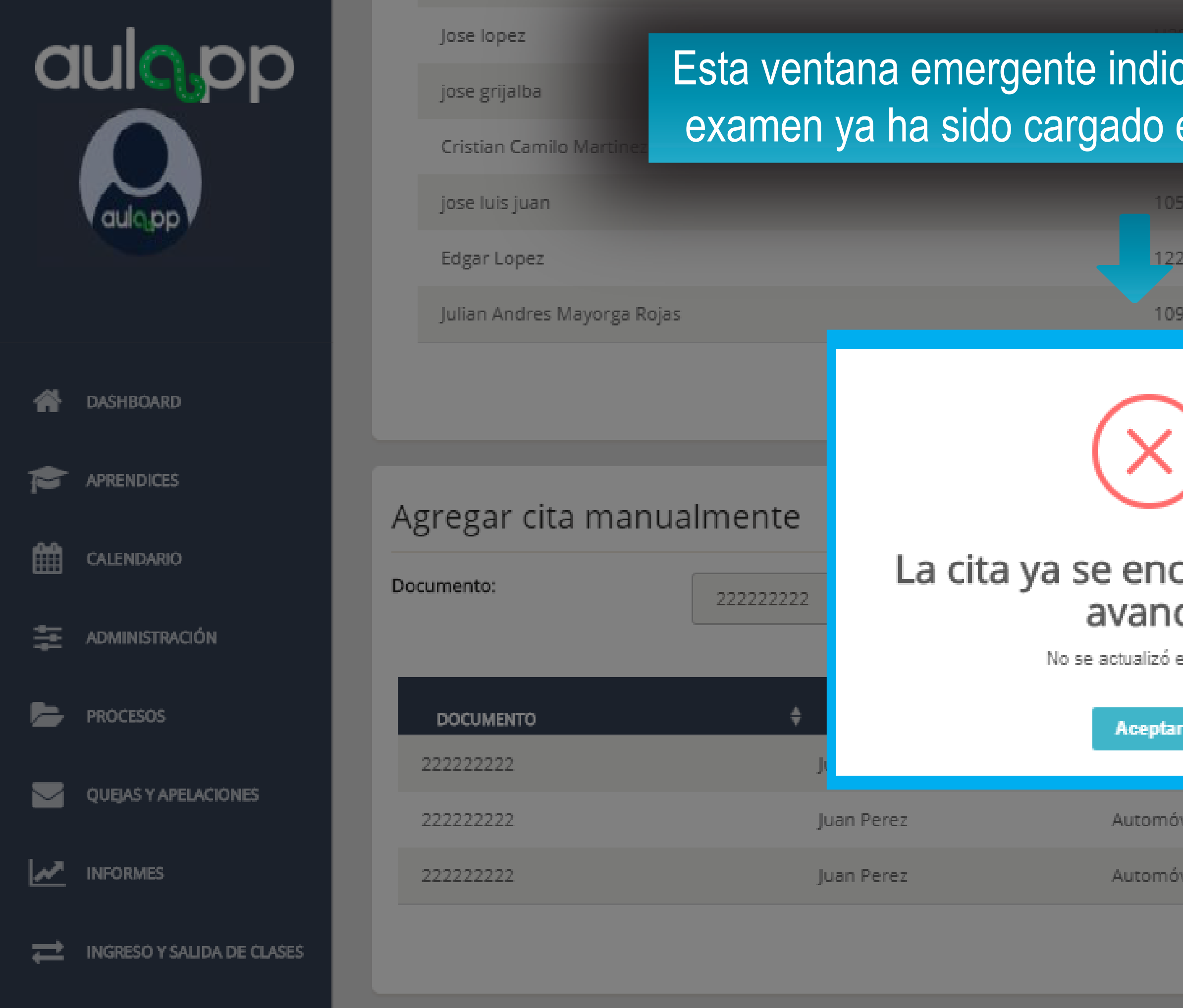

| 004.54                           | No            |
|----------------------------------|---------------|
| cará que la clase practica       | ao            |
| en el avance del aprendi         | Z             |
|                                  | No            |
| 5680222                          | No            |
| 23339                            | No            |
| 98676227                         | Sí            |
| 19/05/2020 10:59                 |               |
|                                  |               |
| cuentra en el<br>ce<br>el avance |               |
| r                                | 🕈 categoría 🔶 |
|                                  | A2            |
| iviles servicio particular       | B1            |
| viles servicio público           | C1            |
|                                  | Agregar Clase |

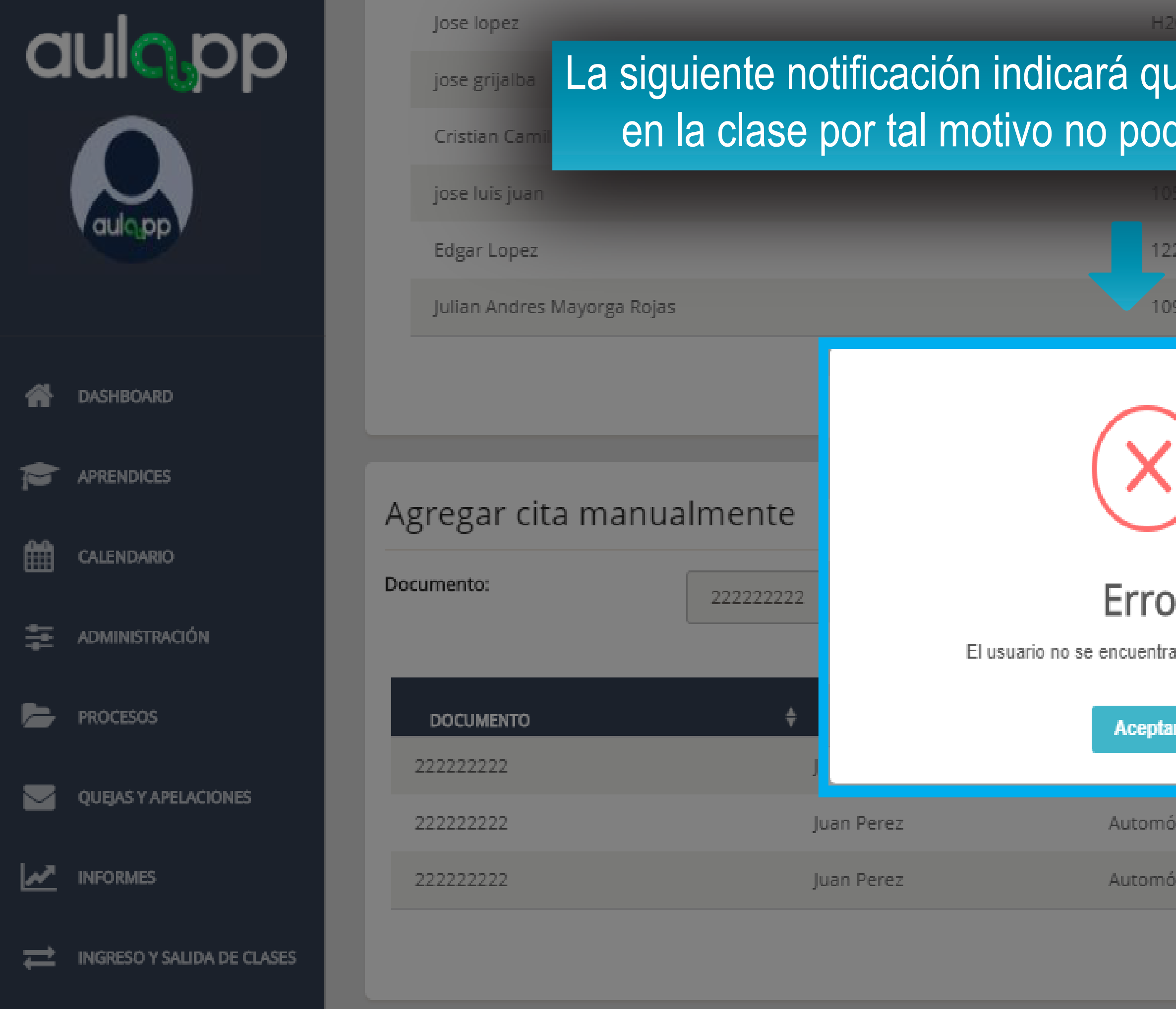

| 202151                                |             | No          |   |
|---------------------------------------|-------------|-------------|---|
| ue el aprendiz no está inscrito       |             | No          |   |
| drá ser cargado el                    | avance.     | No          |   |
| 5680222                               |             | No          |   |
| 23339                                 |             | No          |   |
| 98676227                              |             | Sí          |   |
| 15/05/2020 23:10                      |             |             |   |
|                                       |             |             |   |
| <b>) l'</b><br>a inscrito en la clase |             |             |   |
| ır                                    |             | 🗘 categoría | ¢ |
|                                       |             | A2          |   |
| óviles servicio particular            |             | B1          |   |
| óviles servicio público               |             | C1          |   |
|                                       | Agregar Cla | se          |   |

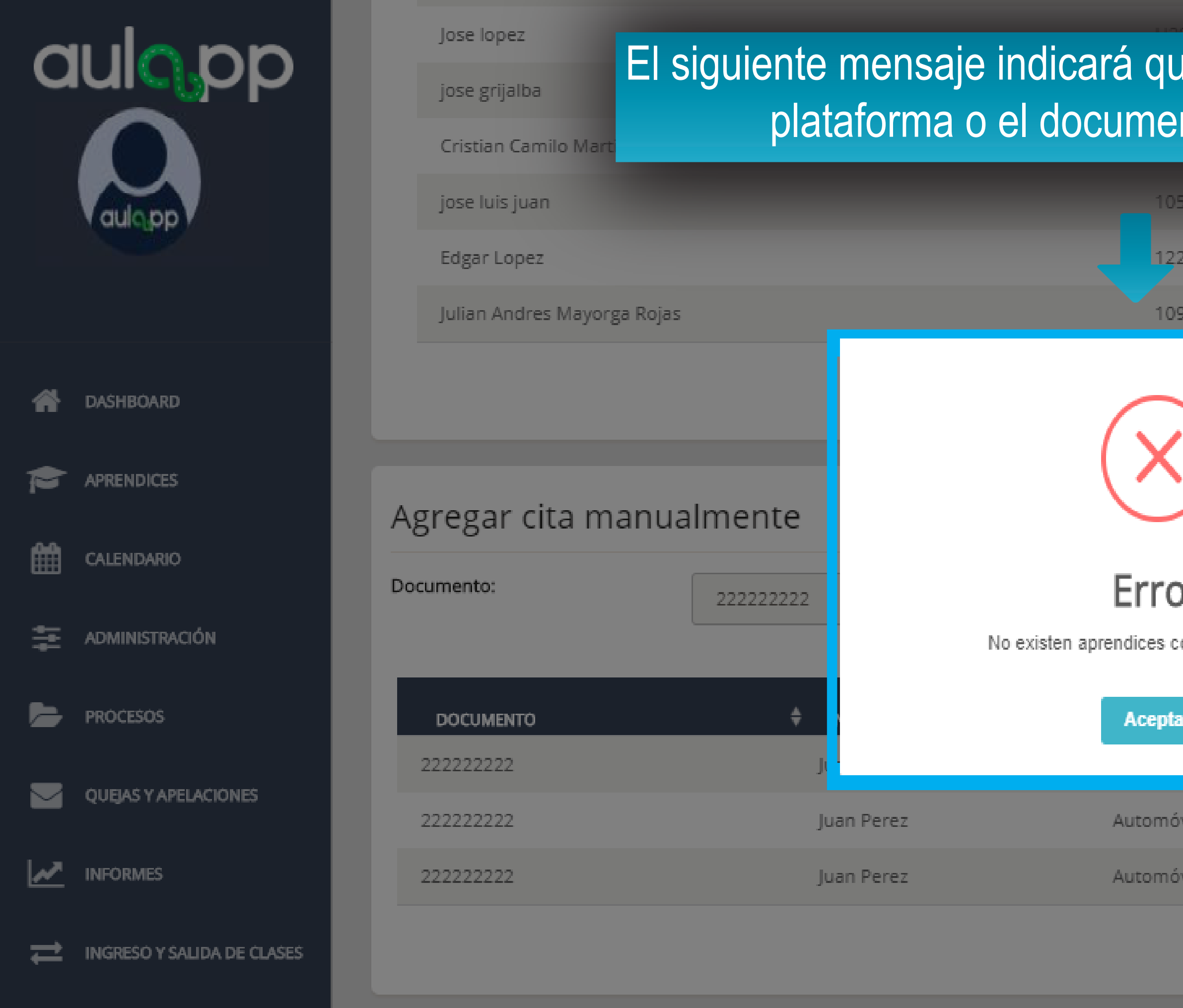

| ue el aprendiz no existe en la |               | No        |   |
|--------------------------------|---------------|-----------|---|
|                                |               | No        |   |
| nto rue mai digita             | uo.           | No        |   |
| 5680222                        |               | No        |   |
| 23339                          |               | No        |   |
| 98676227                       |               | Sí        |   |
| 15/05/2020 23:13               |               |           |   |
|                                |               |           |   |
|                                |               |           |   |
| or                             |               |           |   |
| on ese documento               |               |           |   |
| аг                             |               | CATEGORÍA | ¢ |
|                                |               | A2        |   |
| viles servicio particular      |               | B1        |   |
| viles servicio público         |               | C1        |   |
|                                | Agregar Clase |           |   |

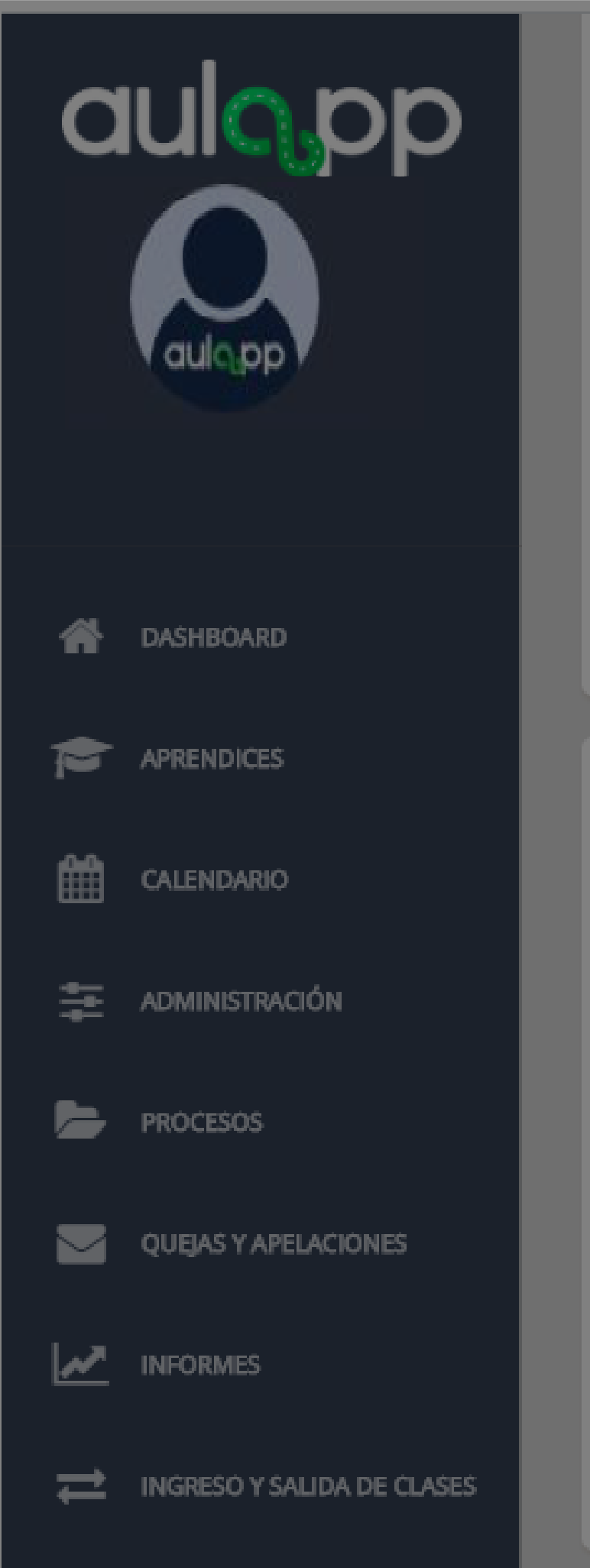

Jose lopez

jose grijalba

Cristian Camilo Martine

jose luis juan

Edgar Lopez

Julian Andres Mayorga Rojas

#### Agregar cita manualmente

| Documento:             | 22222222 | No<br>Recuerde que el<br>d |
|------------------------|----------|----------------------------|
| DOCUMENTO<br>222222222 | ¢<br>ار  |                            |
| 22222222               | Ju       | an Perez                   |
| 22222222               | Ju       | an Perez                   |

## Esta ventana emergente notifi horas manualmente solo se p DESPUÉS de final

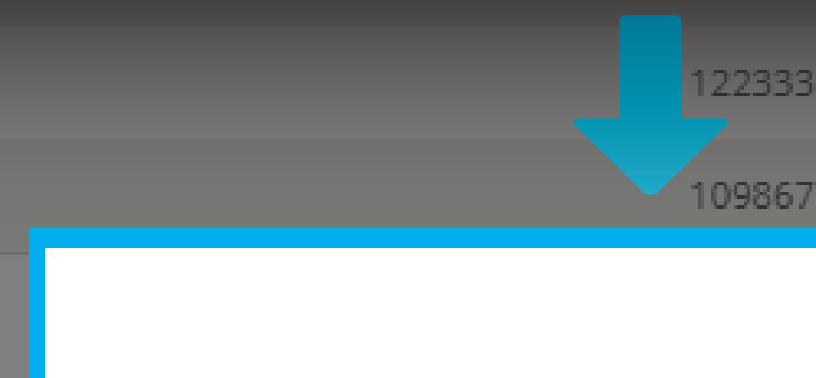

 $(\times$ 

#### No se puedo

Recuerde que el cargue manual solo después de la hora fi

Aceptar

Automóvil Automóvil

| ficará que el cargue de las                         | No            |
|-----------------------------------------------------|---------------|
| podrá realizar 15 minutos                           | No            |
| alizada la clase.                                   | No            |
| 23339                                               | No            |
| 98676227                                            | Sí            |
|                                                     |               |
|                                                     |               |
|                                                     |               |
| e agregar                                           |               |
| o se puede realizar 15 minutos<br>final de la cita. |               |
| ar                                                  | 🗘 categoría 🗘 |
|                                                     | A2            |
| óviles servicio particular                          | B1            |
| óviles servicio público                             | C1            |
| Agr                                                 | regar Clase   |